研究実施許可通知確認方法

- ① 研究実施許可通知書がシステム上で発行されると
  - 「〇〇申請 実施許可結果のお知らせ」メールが申請者へ自動配信される
- ② メール下部に記載されている【申請書表示 URL】をクリックしシステムにログインすると 「申請書閲覧」画面が表示される
- ③ 画面最下部付近の「実施許可通知」欄を参照
- ④ 「研究実施許可通知書.pdf」をクリックすると許可通知書を閲覧・ダウンロードできる

| 実施許可番号        決裁日(通知日)        実施許可書     発行する<br>ファイル名     アップロード日時       研究実施許可通知書、pdf               |          |                 |          | 実施許可通知 |
|----------------------------------------------------------------------------------------------------|----------|-----------------|----------|--------|
| 決裁日(通知日)     発行する       変抗する     ファイル名     アップロード日時       研究実施許可通知書、pdt     工具の目的       備考     ビージョン | 実施許可番号   |                 |          | ]      |
| 発行する       ファイル名     アップロード日時       研究実施許可通知書。pdfp                                                   | 決裁日(通知日) |                 |          |        |
| 実施許可書     ファイル名     アップロード日時       研究実施許可通知書,pdp        備考                                           |          | 発行する            |          |        |
| ▲ ● ● ● ● ● ● ● ● ● ● ● ● ● ● ● ● ● ● ●                                                              | 実施許可書    | ファイル名           | アップロード日時 |        |
| 備考                                                                                                   |          | ↓研究実施許可通知書.pdf) |          |        |
|                                                                                                    | 備考       |                 |          |        |

- ※メールのURLを利用しない場合、下記の手順で確認可能
- ① 認定臨床研究審査委員会申請システムにログイン、メインメニューへ
- ② 申請者用メニュー内【実施許可課題一覧】から該当課題を「表示」

| 【実施許可課題一覧】↓実施医療機関の管理者への許可申請・報告は以下の一覧から   |  |    |  |  |  |  |
|------------------------------------------|--|----|--|--|--|--|
| 🗹 一覧を表示する ( 🗌 取下げた研究課題も表示 🗌 終了した研究課題も表示) |  |    |  |  |  |  |
| 表示順: 整理番号  く 昇順 く 並び替え                   |  |    |  |  |  |  |
| 整理番号 実施許可番号                              |  | 表示 |  |  |  |  |
|                                          |  | 表示 |  |  |  |  |

③ 「研究課題詳細表示」 画面が開く

>画面中ほどにある「申請履歴」を参照し該当申請を「表示」

| 申請履歴      |      |      |      |    |      |    |        |
|-----------|------|------|------|----|------|----|--------|
| 表示順: 申請日時 | ▼昇順マ | 並び替え |      |    |      |    |        |
| 利益相反審査状況  | 申請種類 | 申請   | 審査状況 | 表示 | 編集   | 削除 | 利益相反申告 |
| 連携無し      |      |      | 完了   | 表示 | 「編集」 | 削除 | 申告開始   |

- ④ 「申請書閲覧」画面が開く
  - > 画面最下部付近の「実施許可通知」欄を参照
  - >「研究実施許可通知書.pdf」をクリックすると許可通知書を閲覧・ダウンロードできる

|          |                         |          | 実施許可通知 |
|----------|-------------------------|----------|--------|
| 実施許可番号   |                         |          |        |
| 決裁日(通知日) |                         |          |        |
|          | 発行する                    |          |        |
| 実施許可書    | ファイル名<br>研究実施許可通知書.pdf1 | アップロード日時 |        |
| 備考       |                         |          |        |